# Passwort ändern – Passwort vergessen

### Inhaltsverzeichnis

| 1.    | VAMPIR und WERKBANK    | . 2 |
|-------|------------------------|-----|
| 1.1 P | asswort ändern         | . 2 |
| 1.2 P | asswort vergessen      | . 3 |
| 1.3 B | enutzernamen vergessen | . 4 |
| 2.    | Mail-System            | . 6 |
| 3.    | Circula                | . 8 |
| 3.1 P | asswort ändern         | . 8 |
| 3.2 P | asswort vergessen      | . 9 |

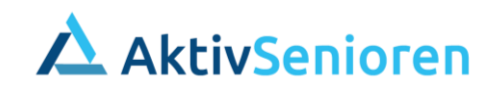

In diesem Dokument wird beschrieben, wie vorzugehen ist, wenn ein Passwort in den IT-Systemen der AktivSenioren zu ändern ist oder vergessen wurde.

In der IT-Landschaft der AktivSenioren sind vier unterschiedliche Systeme im Einsatz:

- 1. VAMPIR
- 2. WERKBANK
- 3. Mail-System
- 4. Circula Abrechnung von Kosten, vor allem Reisekosten

Zu Beginn – als neues Mitglied – haben alle Systeme bis auf Circula das gleiche Passwort. Das Passwort für Circula muss das Mitglied in einem ersten Anmeldeprozess selbst setzen.

Es wird dringend empfohlen, die Initialpasswörter umgehend zu ändern. Nachfolgend wird beschrieben, wie die Änderung für die verschiedenen Systeme durchzuführen ist und was tun ist, wenn das Passwort vergessen wurde.

### 1. VAMPIR und WERKBANK

Vampir und Werkbank verfügen über ein gemeinsames Benutzerverzeichnis und deshalb sind die Passwörter für beide Systeme immer identisch und müssen nur an einer Stelle geändert werden.

### 1.1 Passwort ändern

Hierzu auf der Homepage der AktivSenioren den Menü-Button: LOGIN auswählen. Danach kann man entweder auf eines der beiden Systeme anmelden oder auch das Passwort ändern.

| WILLKO<br>MITGLIEDE  | MMEN IM<br>IR-BEREICH  |
|----------------------|------------------------|
| AktivSenioren VAMPIR | AktivSenioren WERKBANK |
| VAMPIR               | WERKBANK               |
| Weiter zu VAMPIR     | Weiter zur WERKBANK    |
| Passwo               | rtändern               |

Dazu bitte auf den Knopf "**Passwort ändern**" klicken und sich in der nachfolgenden Eingabemaske mit dem Benutzernamen und dem bisherigen Passwort anmelden...

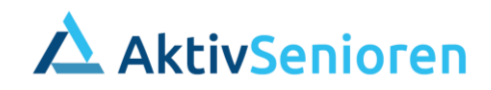

| Hello there!                                 |                                      |                    |                                                 |
|----------------------------------------------|--------------------------------------|--------------------|-------------------------------------------------|
| Let's get some work don                      | e.                                   |                    |                                                 |
| Username                                     |                                      |                    |                                                 |
| benutzername                                 |                                      |                    |                                                 |
| Password                                     |                                      |                    |                                                 |
|                                              |                                      |                    |                                                 |
| Remember me                                  |                                      |                    |                                                 |
| Log in                                       |                                      |                    |                                                 |
|                                              |                                      |                    |                                                 |
| Forgot your password?                        |                                      |                    |                                                 |
| dann "Change passwo                          | ord" 🗘 Crowd                         |                    |                                                 |
| auswählen                                    | My profile                           | Change passwo      | rd                                              |
| Г                                            | Change password                      | 5 1                |                                                 |
|                                              | Groups                               | Current password   |                                                 |
|                                              | Applications                         | New password       | Neues Passwort 2x                               |
| und erneut das bisher                        | ige Applications                     | Confirm password   |                                                 |
| eingeben                                     | eue                                  |                    | Save Cancel                                     |
|                                              |                                      |                    |                                                 |
|                                              |                                      |                    |                                                 |
|                                              | und mit Save abschlie                | ßen.               |                                                 |
|                                              |                                      |                    |                                                 |
|                                              |                                      |                    |                                                 |
| Hello there!                                 |                                      |                    |                                                 |
| Let's get some work done.                    |                                      |                    |                                                 |
| Your password has been successfully updated. | Anschließend erhalten Sie die wurde. | e Bestätigung, das | s Ihr Passwort erfolgreich aktualisiert         |
| Username                                     | WICHTIG! Bitte hier nicht mel        | hr einloggen, sond | dern zurück zur <u>Einstiegsseite</u> <u>zu</u> |
|                                              | VAMPIR und WERKBANK und              | entweder bei VA    | MPIR oder bei WERKBANK anmelden.                |
| Password                                     |                                      |                    |                                                 |

Damit ist das Passwort für die WERKBANK und VAMPIR neu gesetzt.

### 1.2 Passwort vergessen

Hat man sein Passwort vergessen, startet man wieder wie bei dem Abschnitt 1.1 Passwort ändern.

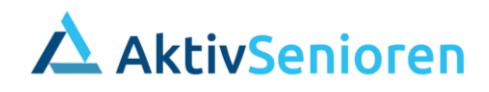

Statt sich auf der nächsten Eingabemaske anzumelden, wählt man den Menü-Button:

#### Forgot your Passwort?

Dann erscheint eine neue Eingabemaske:

| Forgot login details?                            |
|--------------------------------------------------|
| What is preventing you from logging in?          |
| <ul> <li>I have forgotten my password</li> </ul> |
| <ul> <li>I have forgotten my username</li> </ul> |
|                                                  |
| Back to login                                    |
|                                                  |

Hat man das Passwort vergessen, wählt man den ersten Fall "I have forgotten my password" aus

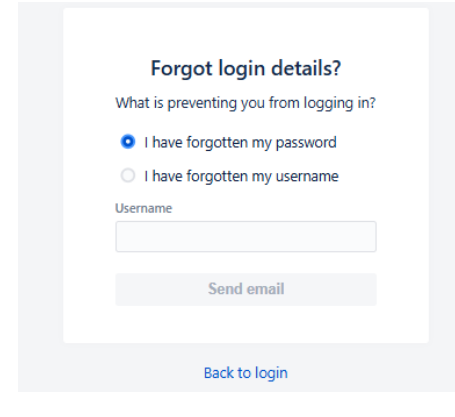

In der nächsten Maske gibt man dann seinen Benutzernamen von VAMPIR oder WERKBANK ein und erhält über Mail einen Link, um das Passwort neu zu setzen. Die Nachricht geht an die Mailadresse des Mitglieds bei den AktivSenioren (Ausnahme: Interessenten).

#### 1.3 Benutzernamen vergessen

Hat man den Benutzernamen vergessen, wird man aufgefordert, die Mailadresse einzugeben:

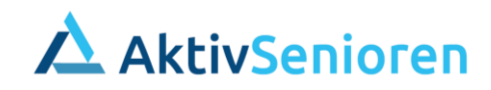

| Forgot login details?                            |
|--------------------------------------------------|
| What is preventing you from logging in           |
| <ul> <li>I have forgotten my password</li> </ul> |
| I have forgotten my username                     |
| Email                                            |
|                                                  |
| Send email                                       |
|                                                  |
| Back to login                                    |
| Back to login                                    |

Dann erhält man an die Mailadresse bei den AktivSenioren die Information zu dem Benutzernamen.

Hat man auch das Passwort vergessen, kann man damit bei Passwort vergessen – siehe Kapitel 1.2 starten.

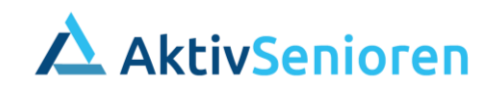

### 2. Mail-System

Zum Ändern des Passworts für das Mailsystem muss man das WEB-Portal des Mail-Anbieters aufrufen:

KH Webmail :: Anmelden (your-server.de) bzw.

https://webmail.your-server.de/login.php?new\_lang=de\_DE

Dann erhält man die Eingabemaske zu dem Mailsystem:

| WEBMAIL      |                                               |   |
|--------------|-----------------------------------------------|---|
|              |                                               |   |
| Benutzername | E-Mailadresse (z.B. webmaster@ihre-domain.de) |   |
| Passwor      | Passwort der Mailbox                          |   |
| Modus        | Automatisch                                   | ~ |
| Sprache      | Deutsch                                       | ~ |
|              | Anmelden                                      |   |
|              |                                               |   |

Hier gibt man seine Mailkennung und das bisherige Passwort ein.

Dann erscheint folgender Bildschirm:

| KC      |                | Webmail                  | Kalender          | Adressbuch         | Aufgaben | Notizen | Account | ٠ |
|---------|----------------|--------------------------|-------------------|--------------------|----------|---------|---------|---|
| 0       | Übersicht      | Übersicht                |                   |                    |          |         |         |   |
| -       | Autoresponder  |                          |                   |                    |          |         |         |   |
| $\sim$  | Weiterleitung  | Aligemeine Inte          | ormationen        | ioren de           |          |         |         |   |
|         | Password       | Accountriante, nans-j.st | anneider@aktivsen | lioren.de          |          |         |         |   |
| ۲       | Blacklist      | Quotas                   |                   |                    |          |         |         |   |
| $\odot$ | Whitelist      | Größe der Mailbox        |                   |                    |          |         |         |   |
| 0       | Spamfilter     | Für diese Mailbox ist ke | ine maximale Gröf | 3e festgelegt.     |          |         |         |   |
| N       | Dateifilter    | Mailanzahl               | ine meuimele Meil | annahl fastasiast  |          |         |         |   |
| \$      | Accountwartung | Fur diese Malibox ist ke | ine maximale Mali | anzanı iesigelegt. |          |         |         |   |

Hier wählt man dann in der Menüleiste **Account** aus. In der rechten Menüleiste gilt es dann den Eintrag **Password** auszuwählen. In der nachfolgenden Eingabemaske kann das Passwort geändert werden.

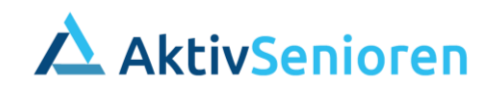

| Altes Passwort:     Neues Passwort:     Neues Passwort bestätigen:     Passwortqualität:                                                    | Passwortanforderungen:<br>Mindestens 6 Zeichen<br>Mindestens ein Kleinbuchstabe<br>Mindestens ein Großbuchstabe<br>Mindestens eine Zahl oder eins der |
|----------------------------------------------------------------------------------------------------|----------------------------------------------------------------------------------------------------|
| Passwort ändern Zurücksetzen Das Passwort muss zwischen 6 und 128 Zeichen lang sein und mindestens eine Zahl oder eines der folgenden Sonde | und folgende Zeichen enthalten: minde:<br>rzeichen: '0-9!\$%()=?+#:~*@[]_'                                                                            |

Benutzer wird bei erfolgreicher Änderung des Passworts automatisch ausgeloggt.

Insbesondere sind die Vorgaben über die Komplexität des Passworts zu beachten.

Wenn das **Passwort vergessen** wurde, kann es nur durch die Administration neu gesetzt werden. Dazu ist eine Mail an <u>kummerkasten@aktivsenioren.de</u> zu schreiben.

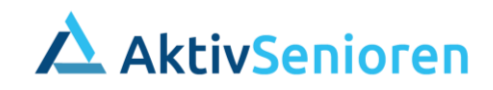

## 3. Circula

### 3.1 Passwort ändern

| Circula            | To-Dos | Eingerei |                                                                                                    |
|--------------------|--------|----------|----------------------------------------------------------------------------------------------------|
| Ausgaben           |        |          |                                                                                                    |
| Benefits           |        |          | Um das Passwort in Circula zu ändern, meldet man sich mit                                                            |
| Belegablage        |        |          | dem aktuellen Passwort bei Circula an.                                                                               |
| Prüfung & Freigabe |        |          | Im Bildschirm, der sich dann öffnet, ist unten ein Eintrag<br>mit dem Vernamen des Mitglieds. Dieser ict auszuwählen |
| User Management    |        |          | um Benutzereinstellungen zu ändern.                                                                                  |
| Integrationen      |        |          |                                                                                                    |
| Einstellungen      |        |          |                                                                                                    |
|                    |        |          |                                                                                                    |
|                    |        |          |                                                                                                    |
|                    |        |          |                                                                                                    |
|                    |        |          |                                                                                                    |
|                    |        |          |                                                                                                    |
|                    |        |          |                                                                                                    |
|                    |        |          |                                                                                                    |
|                    |        |          |                                                                                                    |
|                    |        |          |                                                                                                    |
|                    |        |          |                                                                                                    |
|                    |        |          |                                                                                                    |
| ? Hilfe            |        |          |                                                                                                    |
|                    |        |          |                                                                                                    |

In der nächsten Maske wählt man Passwort aus

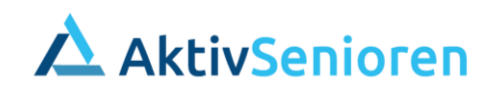

| Persönliche Einstellungen | Passwort | Assistenz | Benach | richtigungen | Steuer-Export                                                                                   |  |
|---------------------------|----------|-----------|--------|--------------|-------------------------------------------------------------------------------------------------|--|
|                           |          |           |        |              | Passwort ändern                                                                                 |  |
|                           |          |           |        |              | Aktuelles Passwort                                                                              |  |
|                           |          |           |        |              | Neues Passwort                                                                                  |  |
|                           |          |           |        |              | <ul> <li>Min. 8 Zeichen</li> <li>Mindestens 1 Buchstabe</li> <li>Mindestens 1 Nummer</li> </ul> |  |
|                           |          |           |        |              | Speichern                                                                                       |  |

Hier ist das neue Passwort zu setzen. Die Eingabe ist mit Speichern zu bestätigen.

### 3.2 Passwort vergessen

Auf der Anmeldemaske zu Circula hat man die Möglichkeit anzuklicken, dass man sein **Passwort vergessen** hat.

| Loggen Sie sich ein    |
|------------------------|
| E-Mail-Adresse         |
|                        |
| Passwort               |
| ٢                      |
| Passwort vergessen?    |
| Anmelden               |
| — oder —               |
| G Über Google anmelden |
| Anmelden mit SSO       |

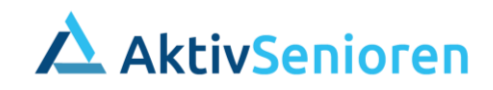

| Passwort zurücksetzen<br>Bitte geben Sie Ihre E-Mail-Adresse ein. Wir werden<br>Ihnen einen Link zum Zurücksetzen senden.<br>E-Mail-Adresse | Passwort zurücksetzen Bitte geben Sie Ihre E-Mail-Adresse ein. Wir werden Ihnen einen Link zum Zurücksetzen senden. E-Mail-Adresse Passwort zurücksetzen |                                              | Circula                                                                      |
|----------------------------------------------------------------------------------------------------|----------------------------------------------------------------------------------------------------|----------------------------------------------|------------------------------------------------------------------------------|
| Bitte geben Sie Ihre E-Mail-Adresse ein. Wir werden<br>Ihnen einen Link zum Zurücksetzen senden.<br>E-Mail-Adresse                          | Bitte geben Sie Ihre E-Mail-Adresse ein. Wir werden<br>Ihnen einen Link zum Zurücksetzen senden.<br>E-Mail-Adresse<br>Passwort zurücksetzen              |                                              | Passwort zurücksetzen                                                        |
|                                                                                                    | Passwort zurücksetzen                                                                                                    | Bitte geben s<br>Ihnen eir<br>E-Mail-Adresse | šie Ihre E-Mail-Adresse ein. Wir werden<br>Ien Link zum Zurücksetzen senden. |
|                                                                                                    | Passwort zurücksetzen                                                                                                    |                                              |                                                                              |

Dann öffnet sich ein neues Fenster. Hier ist Mail-Adresse des Mitglieds bei den Aktivsenioren einzugeben. Ggf. befindet sich die Mail von Circula im Spam-Ordner des Mitglieds. Mit dieser Mail wird ein Link zur Passwort-Änderung gesendet.

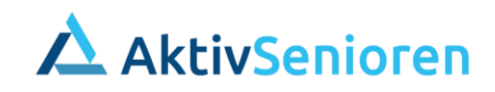